# **Volume Support with GlusterFS**

This will walk you through setting up GlusterFS backed by Kubernetes Persistent Volume Claims.

- Get Started on GCE
- Running GlusterFS
- Test Case

# Get Started on GCE

#### More details: Labs Workbench on GKE

- 1. https://console.cloud.google.com and sign up for GCE (free up to \$300 or 365 days)
- 2. Expand top-left menu and choose Container Engine > Container clusters
- 3. Click "Create New Cluster"
- Select cluster parameters and click "Create"
- 5. Wait for your cluster to come online
- 6. Click "Connect" next to your cluster and copy the kubeconfig line into your clipboard
- 7. Open a shell using the button at the top-right
- 8. Paste the kubeconfig info from your clipboard

You should now be ready to start playing around with Kubernetes on GCE.

## **Running GlusterFS**

The general process will be as follows:

- 1. git clone https://github.com/bodom0015/gluster -b NDS-785 && cd gluster/templates/
- 2. kubectl create -f claim1.json -f claim2.json
- 3. kubectl get pvc,pv
- 4. kubectl create -f gluster.svc.yaml -f gluster.rc.yaml
- 5. export ENDPOINT\_1=\$(kubectl get ep glusterfs-cluster | grep -v ENDPOINTS | awk '{print \$2}' | awk 'BEGIN { FS=","; }{print \$1}' | awk 'BEGIN { FS=";"; }{print \$1}' ]
- 6. export ENDPOINT\_2=\$(kubectl get ep glusterfs-cluster | grep -v ENDPOINTS | awk '{print \$2}' | awk 'BEGIN { FS=","; }{print \$2}' | awk 'BEGIN { FS=";"; }{print \$1}')
- 7. kubectl exec -it `kubectl get pod | grep glfs-server-1 | awk '{print \$1}' sh
- 8. gluster peer probe <endpoint ip>
- 9. gluster volume create \$VOLNAME \$VOLSPEC <endpoint 1 from above>:/media/brick0 <endpoint 2 from above>:/media/brick0
- 10. gluster volume start global

You are now running a 2-brick replicated GlusterFS setup on top of Kubernetes.

## Test Case

To test out this shared filesystem, run two busybox YAMLs mounting the same GlusterFS volume:

```
apiVersion: v1
kind: Pod
metadata:
 name: busybox1
 namespace: default
spec:
  containers:
  - image: busybox
   command:
     - sleep
     - "3600"
   volumeMounts:
    - name: "glfs"
     mountPath: "/var/glfs/global"
    imagePullPolicy: IfNotPresent
   name: busybox
  volumes:
  - name: glfs
   glusterfs:
     endpoints: glusterfs-cluster
     path: global
 restartPolicy: Always
apiVersion: v1
kind: Pod
metadata:
 name: busybox2
 namespace: default
spec:
  containers:
  - image: busybox
   command:
     - sleep
     - "3600"
   volumeMounts:
    - name: "glfs"
      mountPath: "/var/glfs/global"
    imagePullPolicy: IfNotPresent
   name: busybox
  volumes:
  - name: glfs
   glusterfs:
      endpoints: glusterfs-cluster
      path: global
  restartPolicy: Always
```

- 1. kubectl create -f busybox.yaml
- 2. kubectl get pods -o wide
- 3. kubectl exec -it busybox1 sh
- 4. echo 'Hello, GLFS!' >> /var/glfs/global/testing && exit
- 5. kubectl exec -it busybox2 cat /var/glfs/global/testing